## Signing in to the Supplier Portal

Once your registration has been finalized, you can access the Supplier Portal by visiting the <u>Health Care</u> <u>Providers and Vendors</u> page or <u>MyWorkplaceNL</u> to sign in to WorkplaceNL's Supplier Portal. It is recommended to bookmark one of these pages.

From the Sign-In screen, type your login credentials and click Sign In.

| WorkplaceNL   Oracle Cloud Account Sign In   Identity domain ③   wpnl_prod_external_users   User Name   User name or email | <b>Tip:</b> Do not use internet browser settings such as Autofill and saved passwords when signing in to |
|----------------------------------------------------------------------------------------------------|----------------------------------------------------------------------------------------------------|
| Password<br>Password<br>Forgot Password?<br>Sign In                                                                        | your account to become locked and<br>can only be reset by contacting<br>WorkplaceNL.                     |

Once you have logged in, click the Home icon to navigate to the main screen and use the Supplier Portal. Within the Supplier Portal you can manage your profile, invoices and payments with WorkplaceNL.

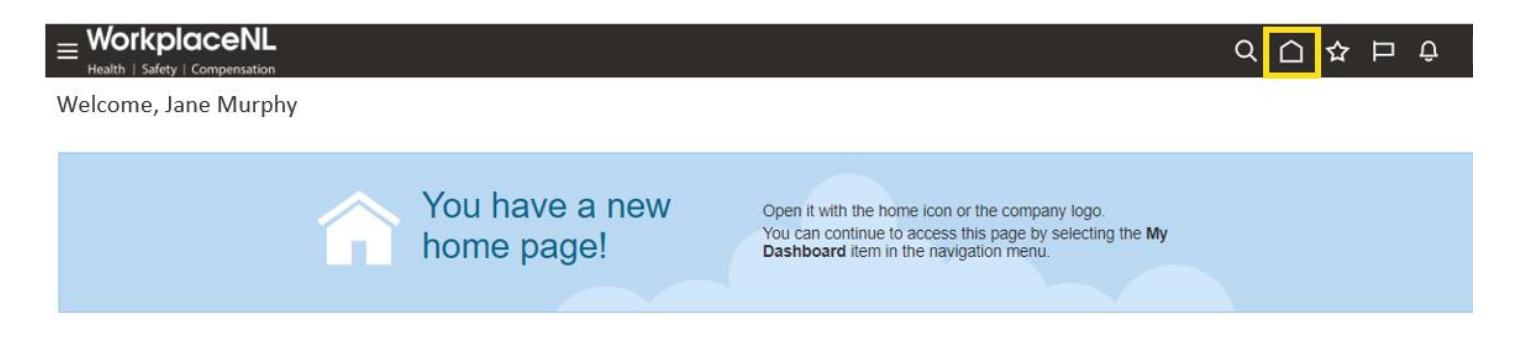